# TRENDNET

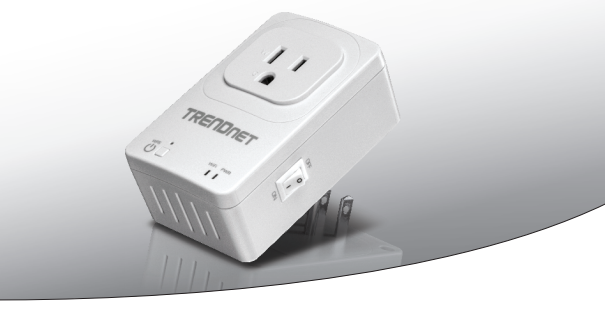

• Switch Home Smart (con extensor wireless)

# THA-101

• Guía de instalación rápida (1)

THA-101 (V1) / 09.12.2014

# 1. Antes de comenzar

## Contenidos del paquete

- THA-101
- · Guía de instalación rápida multilingüe
- · CD-ROM (guía del usuario)

## Requisitos mínimos

- · Red wireless N existente
- Dispositivo móvil (p. ej. smartphone, tablet) con Android (versión 4 o superior) o iOS (versión 6.1 o superior)

# 2. Configuración WPS con dispositivos móviles Apple

## Nota:

- La configuración WPS requiere que su router (o punto de acceso) wireless existente cuente con un botón WPS externo para poder conectarle el THA-101. Si su router no cuenta con un botón WPS o si prefiere conectarse a su red wireless existente mediante nuestra app gratuita, pase a la Sección 3. Configuración wireless manual con dispositivos móviles Apple.
- Si tiene un dispositivo móvil Android, vaya a la Sección 4. Configuración WPS con dispositivos Android, o a la Sección 5. Configuración wireless manual con dispositivos Android.
- Para la instalación, inicial, conecte el THA-101 en una toma cercana a su router (o punto de acceso) wireless existente. Mueva el botón de encendido a la posición "On" (encendido) y espere 30 segundos mientras el dispositivo se inicia.

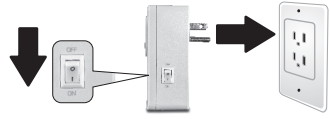

- 2. Pulse el botón WPS de su router durante 5 segundos.
- 3. Pulse el botón WPS del switch inteligente durante 5 segundos.

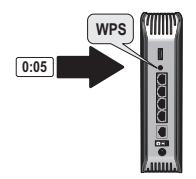

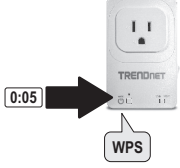

FRANÇAIS

DEUTSCH

FSPAÑOI

DVCCVIA

4. Visite la app store, busque la app TRENDnet Smart Home y dé un toque para instalarla. También puede escanear el código QR de abajo para descargar e instalar la app Smart Home gratuita de TRENDnet.

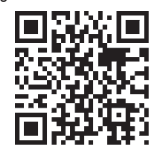

 Habilite las opciones Wi-Fi de su dispositivo móvil Apple y conéctese a su red wireless doméstica.

| Settings Wi-Fi     |                |
|--------------------|----------------|
| Wi-Fi              |                |
| CHOOSE A NETWORK   |                |
| Your Home Wireless | <b>€</b>       |
| YOUR NEIGHBOR      | <b>€</b> ♥ (j) |

6. Abra el icono Smart Home de TRENDnet.

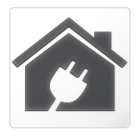

7. Dé un toque en el icono de agregar.

| TRENDnet Smart Home |   |
|---------------------|---|
| Q                   | ) |
|                     |   |
|                     |   |
|                     |   |
|                     |   |
|                     |   |
|                     |   |
|                     |   |
|                     |   |
|                     | ~ |
| × E                 |   |
|                     |   |
|                     |   |

 Dé un toque en LAN Search (búsqueda de LAN).

|     | <          | Add     | Device     |
|-----|------------|---------|------------|
|     | UID*       | UID (m  | nust)      |
|     | Password   | Passw   | ord (must) |
|     | Name*      | Name    | (must)     |
|     | Area       | Area (d | option)    |
|     |            |         |            |
|     |            | arch    | OR Code    |
|     | LAN Se     | arch    | QR Code    |
| Sal | eccione el | disna   | nsitivo    |
| Sel |            | uispu   | Jointo.    |

< Search Device C
THA-101 Home Smart Switch
E2ED02ED02ED02ED02ED02ED02E0

- Indique la contraseña por defecto de admin.
- 11. Dé un toque en **Done** (terminado) para guardar los cambios.

| <        | Add Device       | Done |
|----------|------------------|------|
| UID*     | 82EDGD7YAZUY9G   | TY   |
| Password | i* •••••         |      |
| Name*    | THA-101 Home Sma | art  |
| Area     | Kitchen          |      |
| E TH     | A-101 Home Smar  | t S  |

12. Dé un toque en el dispositivo.

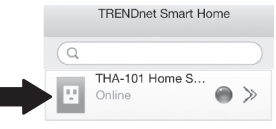

 Dé un toque en el icono de alimentación para encender o apagar la toma de corriente integrada.

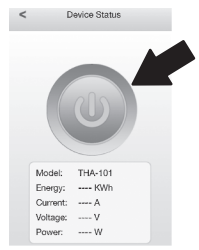

- 14. La instalación inicial del THA-101 ha concluido. Ya puede conectar el THA-101 en su ubicación definitiva. Para que el extensor wireless integrado transmita la señal wireless más potente, conecte el THA-101 en una zona donde su dispositivo móvil tenga como mínimo tres barras de potencia de señal wireless de su red wireless existente.
- 15. La instalación del switch Smart Home ha concluido. Si desea información más detallada sobre la configuración del switch Smart Home y sus opciones avanzadas, consulte el CD-ROM de la Guía del usuario. Sirvase visitar www.trendnet.com para consultar actualizaciones de productos y obtener asistencia por Internet.

# 3. Configuración WPS manual con dispositivos móviles Apple

## Nota:

- La configuración wireless manual emplea la app gratuita de TRENDnet para conectar el THA-101 a su red wireless existente.
- Si tiene un dispositivo móvil Android, vaya a la Sección 4. Configuración WPS con dispositivos Android, o a la Sección 5. Configuración wireless manual con dispositivos Android.
- Para que el extensor wireless integrado transmita la señal wireless más potente, conecte el THA-101 en una zona donde su dispositivo móvil tenga como minimo tres barras de potencia de señal wireless de su red wireless existente. Mueva el botón de encendido a la posición "On" (encendido) y espere 30 segundos mientras se inicia el dispositivo.

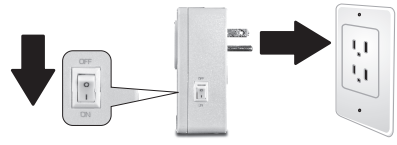

 Visite la app store, busque la app TRENDnet Smart Home y dé un toque para instalarla. También puede escanear el código QR de abajo para descargar e instalar la app Smart Home gratuita de TRENDnet.

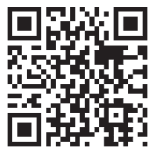

## 3. Habilite las opciones Wi-Fi de su dispositivo móvil Apple y conéctese al THA 101.

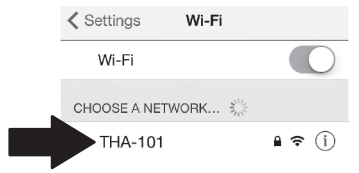

 Indique su contraseña y dé un toque en Join (incorporarse). La contraseña por defecto es password.

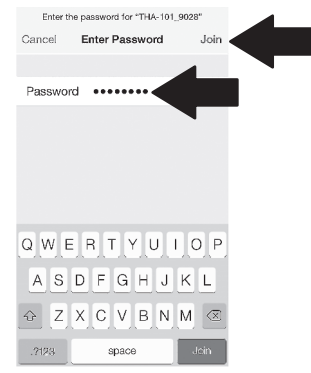

5. Abra el icono Smart Home de TRENDnet.

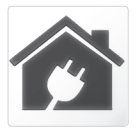

6. Dé un toque en el icono de agregar.

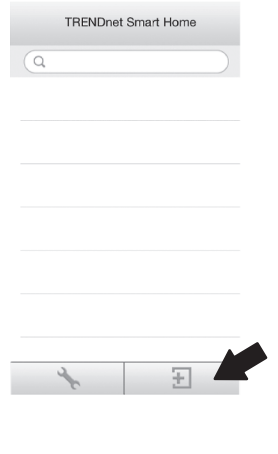

## Dé un toque en LAN Search (búsqueda de LAN).

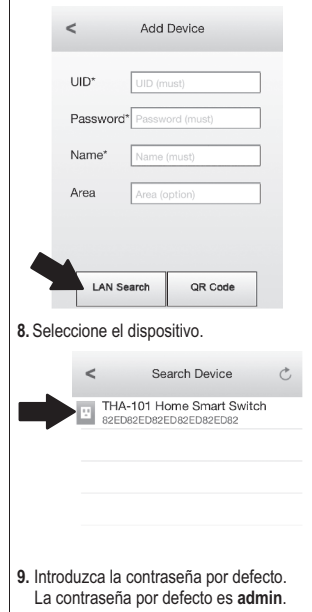

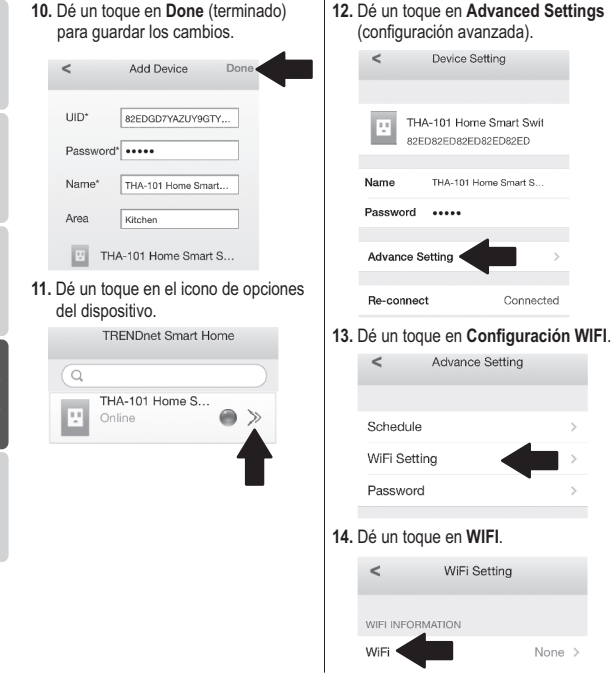

PYCCKM

15. Seleccione su red wireless.

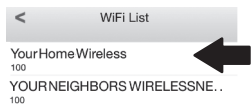

 Indique su contraseña y dé un toque en OK (aceptar).

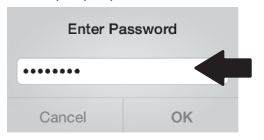

- 17. Cierre la app.
- Conecte su iPhone o iPad a su red wireless local y abra de nuevo la App Smart Home de TRENDnet.
- 19. Dé un toque en el dispositivo.

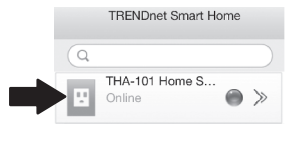

20. Dé un toque en el icono de alimentación para encender o apagar la toma de corriente integrada.

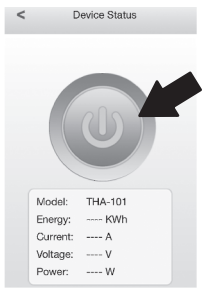

21. La instalación del switch Smart Home ha concluido. Si desea información más detallada sobre la configuración del switch Smart Home y sus opciones avanzadas, consulte el CD-ROM de la Guía del usuario. Sírvase visitar www.trendnet.com para consultar actualizaciones de productos y obtener asistencia por Internet.

# 4. Configuración WPS con dispositivos Android

## Nota:

- La configuración WPS requiere que su router (o punto de acceso) wireless existente cuente con un botón WPS externo para poder conectarle el THA-101. Si su router no cuenta con un botón WPS o si prefiere conectarse a su red wireless existente mediante nuestra app gratuita, pase a la Sección.
- Configuración wireless manual con dispositivos Android. Si tiene un dispositivo móvil Apple, consulte la Sección Configuración WPS con dispositivos móviles Apple o la Sección 3. Configuración WPS manual con dispositivos móviles Apple.
- Para la instalación, inicial, conecte el THA-101 en una toma cercana a su router (o punto de acceso) wireless existente. Mueva el botón de encendido a la posición "On" (encendido) y espere 30 segundos mientras se inicia el dispositivo.

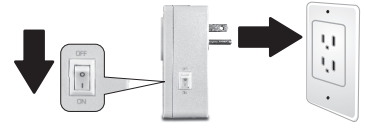

- 2. Pulse el botón WPS de su router durante 5 segundos.
- 3. Pulse el botón WPS del switch inteligente durante 5 segundos.

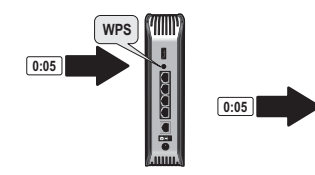

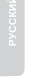

TREADORT

- 4. Visite la Play store, busque la app TRENDnet Smart Home y dé un toque para instalarla. También puede escanear el código QR de abajo para descargar e instalar esta app gratuita de TRENDnet.
- Habilite las opciones Wi-Fi de su dispositivo móvil Apple y conéctese a su red wireless doméstica.

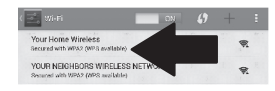

6. Abra la app Smart Home de TRENDnet.

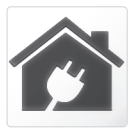

7. Dé un toque en el icono de agregar.

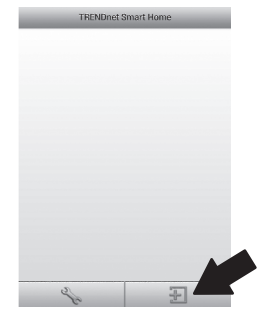

 Dé un toque en LAN Search (búsqueda de LAN).

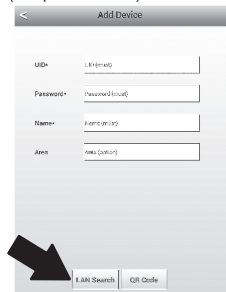

## 9. Seleccione el dispositivo.

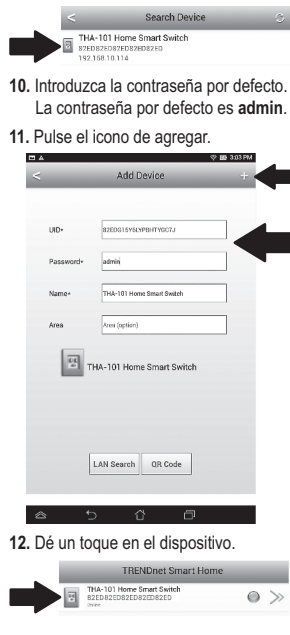

 Dé un toque en el icono de alimentación para encender o apagar la toma de corriente integrada.

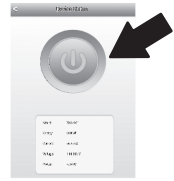

- 14. La instalación inicial del THA-101 ha concluido. Ya puede conectar el THA-101 en su ubicación definitiva. Para que el extensor wireless integrado transmita la señal wireless más potente, conecte el THA-101 en una zona donde su dispositivo móvil tenga como mínimo tres barras de potencia de señal wireless de su red wireless existente.
- 15. La instalación del switch Smart Home ha concluido. Si desea información más detallada sobre la configuración del switch Smart Home y sus opciones avanzadas, consulte el CD-ROM de la Guía del usuario. Sírvase visitar www.trendnet.com para consultar actualizaciones de productos y obtener asistencia por Internet.

# 5. Configuración wireless manual con dispositivos Android

## Nota:

- La configuración wireless manual emplea la app gratuita de TRENDnet par conectar el THA-101 a su red wireless existente.
- Si tiene un dispositivo móvil Apple, vaya a la Sección 2. Configuración WPS con dispositivos Apple, o a la Sección 3. Configuración wireless manual con dispositivos móviles Apple.
- Para que el extensor wireless integrado transmita la señal wireless más potente, conecte el THA-101 en una zona donde su dispositivo móvil tenga como mínimo tres barras de potencia de señal wireless de su red wireless existente. Mueva el botón de encendido a la posición "On" (encendido) y espere 30 segundos mientras se inicia el dispositivo.

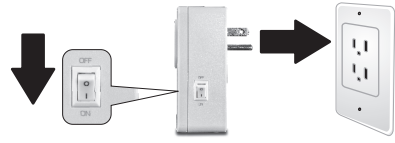

 Visite la Play store, busque la app TRENDnet Smart Home y dé un toque para instalarla. También puede escanear el código QR de abajo para descargar e instalar la app Smart Home gratuita de TRENDnet.

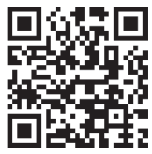

ESPAÑOL

 Habilite las opciones Wi-Fi de su dispositivo móvil Android y conéctese al THA-101.

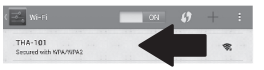

 Indique su contraseña y dé un toque en OK (aceptar). La contraseña por defecto es password.

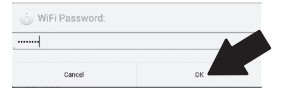

5. Abra la app Smart Home de TRENDnet.

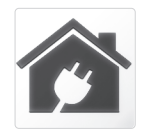

6. Dé un toque en el icono de agregar.

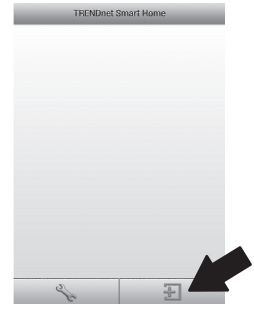

7. Dé un toque en LAN Search (búsqueda de LAN).

| IIDs     | (Friend)      |     |  |
|----------|---------------|-----|--|
|          |               |     |  |
| Password | • Peared(n    | al. |  |
| Name-    | Kerns (munt)  |     |  |
| Azes     | Area (aption) |     |  |
|          |               |     |  |
|          |               |     |  |
|          |               |     |  |
|          |               |     |  |

## 8. Seleccione el dispositivo.

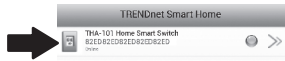

 Introduzca la contraseña por defecto. La contraseña por defecto es admin.

## 10. Pulse el icono de agregar.

| -        | Add Device                | + |
|----------|---------------------------|---|
| JID+     | 83EDG15Y5LYPBHTYGC7J      |   |
| assword+ | admin                     |   |
| lame+    | THA-101 Home Smart Switch |   |
| krea     | Ares (option)             |   |
| 5 T      | HA-101 Home Smart Switch  |   |
| T T      | HA-101 Home Smart Switch  |   |
| <b>E</b> | HA-101 Home Smart Switch  |   |
| <b>₩</b> | HA-101 Home Smart Switch  |   |

derecha del dispositivo.

1

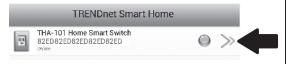

### Dé un toque en Advanced (avanzada).

| ~                                                                             | Device Setting                                                                                             |    |
|-------------------------------------------------------------------------------|----------------------------------------------------------------------------------------------------|----|
| Device Setting                                                                |                                                                                                    |    |
| uo:                                                                           | 82ED82ED82ED82ED                                                                                           |    |
| Password                                                                      |                                                                                                    |    |
| 12pmg                                                                         | THA-101 Home Smart Switch                                                                                  |    |
| Advanced Setting                                                              |                                                                                                    |    |
|                                                                               | Advanced                                                                                                   |    |
| Re-connect                                                                    |                                                                                                    |    |
|                                                                               | Online                                                                                                    |    |
|                                                                               |                                                                                                    |    |
|                                                                               |                                                                                                    |    |
|                                                                               |                                                                                                    |    |
|                                                                               |                                                                                                    |    |
| OK                                                                            | Cencel                                                                                                    |    |
| ∞<br>Dé un toqu                                                               | cencel<br>e en <b>Loading</b> (cargan                                                                      | do |
| ∞<br>Dé un toque                                                              | cancel<br>e en Loading (cargan<br>Advanced Setting                                                         | do |
| ok<br>Dé un toque<br><                                                        | e en <b>Loading</b> (cargan<br>Advanced Setting<br>vard                                                    | do |
| ok<br>Dé un toque<br><<br>Modify Device Passor<br>(                           | Caccel<br>e en Loading (cargan<br>Advanced Setting<br>word<br>trange Device Passenord                      | do |
| ok<br>Dé un toque<br>< Modify Device Passa<br>Schedule                        | Gacol<br>e en Loading (cargan<br>Advanced Setting<br>word<br>tsage Device Passerod                         | do |
| ox<br>Dé un toque<br><<br>Madily Device Passa<br>Schedule                     | Genool<br>e en Loading (cargan<br>Advanced Setting<br>house<br>brange Device Passenned<br>Schedule Setting | do |
| ok<br>Dé un toqui<br><<br>Modify Device Passa<br>Schedule<br>WiFi Information | Carcel e en Loading (cargan Advanced Setting word transp: Derke Passerord Schedule Setting                 | do |

13.

## 14. Seleccione su red wireless.

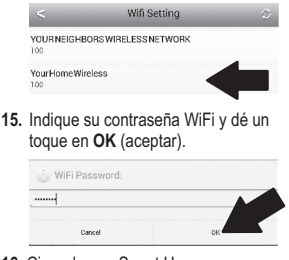

- 16. Cierre la app Smart Home.
- Conecte su tablet o smartphone Android a su red wireless y abra de nuevo la App Smart Home de TRENDnet.
- 18. Dé un toque en el dispositivo.

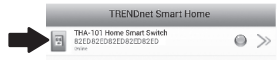

 Dé un toque en el icono de alimentación para encender o apagar la toma de corriente integrada.

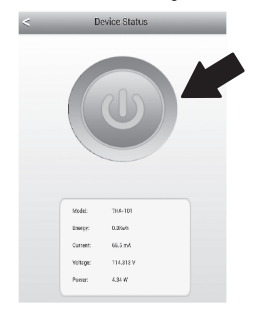

20. La instalación del switch Smart Home ha concluido. Si desea información más detallada sobre la configuración del switch Smart Home y sus opciones avanzadas, consulte el CD-ROM de la Guía del usuario. Sírvase visitar www.trendnet.com para consultar actualizaciones de productos y obtener asistencia por Internet.

#### Limited Warranty

TRENDnet warrants its products against defects in material and workmanship, under normal use and service, for the following length of time from the date of purchase. Warranty: 3 year limited warranty (When Applicable: 1 year warranty for power adapter, power supply, and cooling fan components.) Visit TRENDnet.com to review the full warranty policy, rights, and restrictions for this product.

#### Garantie Limitée

TRENDnet garantit ses produits contre les défauts matériels et de fabrication, dans des conditions normales d'utilisation et de service, pour les durées suivantes, à compter de la date de leur achat. Garantite limitée: 3 ans (Si applicable: 1 an de garantie sur l'adaptateur secteur, l'alimentation en énergie et les composants du ventilateur de refroidissement.) Visitez TRENDnet.com pour lirela politique complète de garantie, les droits et les restrictions s' appliquant à ce produit.

#### Begrenzte Garantie

TRENDnet garantiert, dass seine Produkte bei normaler Benutzung und Wartung während der nachfolgend genannten Zeit ab dem Kaufdatum keine Materiah- und Verarbeitungsschäden aufweisen. Garantie: 3-Jahres-Garantie (Soweit zutreffend: 1 Jahr Garantie für Netzteil, Stromkabel und Ventilator.) Alle Garantiebedingungen, Rechte und Einschränkungen für dieses Produkt finden Sie auf TRENDnet.com.

#### Garantía Limitada

TRENDnet garantiza sus productos contra defectos en los materiales y mano de obra, bajo uso y servicio normales, durante el siguiente periodo de tiempo a partir de la fecha de compra. Garantia: 3 años (Cuando proceda: 1 año de garantia para componentes de adaptadores de corriente, fuente de alimentación y ventiladores de refrigeración.) Visite TRENDnet.com para revisar la política de garantia, derechos y restriciones para este producto.

#### Ограниченная гарантия

Гарантия компании TRENDnet распространяется на дефекты, возникшие по вине производителя при соблладени усповий эксплуатации и обслуживания в течение установленного периода с момента приобретения (Продукт: Ограниченная прантия: Пречителя ограниченная гарантия (Распространяется: На протяжении 1 года на силовые адаптеры, источники питания и компоненты вентилятора охлаждения. Полную версию гарантийных обязательств, а также права пользователя и ограничения при эксплуатации, даннос продукта смотрти вебсайте www.trendnetusia.nu

#### Garantia Limitada

TRENDnet garante seus produtos contra defeitos em material e mão de obra, sob condições normais de uso e serviço, pelo seguinte tempo a partir da data da compra. Garantia: Garantia limitada de 3 anos. (Quando aplicável: 1 ano de garantia para adaptador de tensão, fonte e componentes de ventoinhas). Visite TRENDnet.com para conhecer a política de garantia completa, direitos e restrições para este produto.)

# TRENDNET

### Piiratud garantii

TRENDneti tavatingimustes kasutatavatel ja hooldatavatel toodetel on järgmise ajavahemiku jooksul (alates ostukuupäevast) tootmis-ja materjalidefektide garantii. garantii: 3-aastane piiratud garantii. (Garantii kohaldatakse: toiteadapteri, toiteadlika ja jahutusventilaatori osadel on 1-aastane garantii.) Täisgarantii põhimõtete, õiguste ja piirangute kohta leiate lisateavet saidiit TRENDnet.com.

#### Гарантія компанії

Гарантія компанії TREIDnet поширюється на дефекти, що виникли з вини виробника, при дотримані умов експлуатації та обслуговування протягом встановленого періоду з моменту придбання. (Продукт: Обмежена гарантія: 3 роки обмежено гарантії (Пошувоється: Протягом 1 року на оклові адаптери, диверела акивення і компонетни вентивитора околодження) Повну версію гарантійних зобов'язань, а також права користувача та обмеження при експлуатації даного продукту дивіться на вебсайті TRENDnet.tom.

#### Certifications

This device complies with Part 15 of the FCC Rules. Operation is subject to the following two conditions: (1) This device may not cause harmful interference.

(2) This device must accept any interference received.

Including interference that may cause undesired operation.

F© CE EAE

Waste electrical an electronic products must not be disposed of with household waste. Please recycle where facilities exist. Check with your Local Authority or Retailer for recycling advice.

#### Note

The Manufacturer is not responsible for any radio or TV interference caused by unauthorized modifications to this equipment. Such modifications could void the user's authority to operate the equipment.

#### Advertencia

En todos nuestros equipos se mencionan daramente las caracteristicas del adaptador de alimentación necesario para su funcionamiento. El uso de un adaptador distinto al mencionado puede producir daños fisicos y/o daños al equipo concatado. El adaptador de alimentación debe operar con voltaje y frecuencia de la energia electrica domiciliaria exitente en el pais o zona de instalación.

#### Technical Support

If you have any questions regarding the product installation, please contact our Technical Support. Toll free US/Canada: 1-866-845-3673 Regional phone numbers available at www.trendnet.com/support Product Warranty Registration Please take a moment to register your product online. Go to TRENDnet's website at: http://www.trendnet.com/register

TRENDnet 20675 Manhattan Place, Torrance, CA 90501. USA Copyright © 2014. All Rights Reserved. TRENDnet.